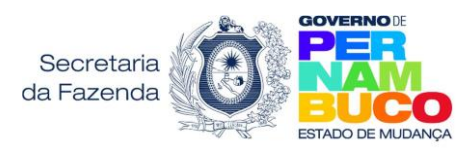

### Passo a passo para emitir a Guia Nacional de Recolhimento de Tributos Estaduais – GNRE – ICMS ST e EC 87/2015 Contribuinte de outros estados

## 1) Recolhimento por Apuração - GIA ST (IE EC 87/2015 ou IE ST)

# ICMS EC 87/2015

- O pagamento do imposto da EC 87/2015, declarado na GIA-ST, é feito através da GNRE.
- O emitente de outro estado, inscrito em Pernambuco, recolhe o ICMS EC 87/2015, por apuração, no código <u>100110 ICMS Consumidor Final Não Contribuinte Outra UF por Apuração</u>.
  100110 ICMS Consumidor Final Não Contribuinte Outra UF por Apuração Este código entra no e-Fisco como 076-0 ICMS DIFERENÇA ALÍQUOTA CONSUMIDOR FINAL NÃO CONTRIB, DESTE ESTADO.

## ICMS ST

- O pagamento do ICMS ST declarado na GIA-ST é feito através da GNRE;
- O emitente de outro estado, inscrito em Pernambuco, recolhe o ICMS ST, por apuração, no código <u>100048</u> <u>– ICMS – Substituição Tributária por Apuração.</u> Este código entra no e-Fisco como 042-6 - ICMS - SUBST. TRIBUTARIA CONTRIB. OUTRO ESTADO

100048 - ICMS Substituição Tributária por Apuração

## □ Passo a Passo para emitir a GNRE por Apuração

- 1) Acessar o portal da GNRE: <u>http://www.gnre.pe.gov.br/gnre/portal/GNRE\_Principal.jsp</u>
- 2) Clicar na opção Gerar GNRE (aba Guia individual)
- 3) Selecionar a UF Favorecida = **PERNAMBUCO**
- 4) Tipo de GNRE: **GNRE SIMPLES**
- 5) Contribuinte Emitente (Responsável pelo Pagamento do Tributo)
- \*Inscrito na UF Favorecida? (X) Sim ou ( )Não

Informar a inscrição estadual em Pernambuco.

**OBS**: Você pode pesquisar a inscrição em Pernambuco, no portal eFisco, através do link abaixo: https://efisco.sefaz.pe.gov.br/sfi\_trb\_gcc/PRConsultarExtratoCadastroContribuinteSINTEGRA

#### 6) Receita: Selecionar

- 100110 ICMS Consumidor Final Não Contribuinte Outra UF por Apuração (Se EC 87/2015) OU
- 100048 ICMS Substituição Tributária por Apuração (Se ST)

### 7) Referências da Receita:

Informar o **\*período fiscal**, a **\***data de **vencimento** (ref. Ao período informado), o **\*valor principal** (valor devido) e a **\*data de pagamento**.

Obs: se não souber a data de vencimento, consulte o informativo AGENDA TRIBUTÁRIA - ICMS

#### 8) Clicar em Validar

Depois selecione a opção desejada (Emitir, Baixar PDF, Editar, Nova GNRE, Cancelar)

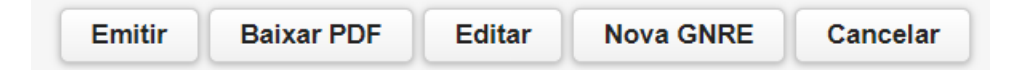

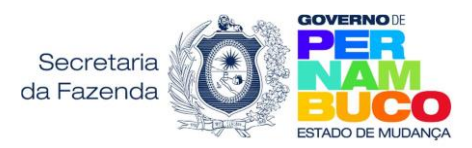

## 2) Recolhimento por Operação (IE EC 87/2015 ou IE ST)

### ICMS EC 87/2015

- O pagamento do imposto da EC 87/2015 é feito através da GNRE.
- O emitente de outro estado, não inscrito em Pernambuco, recolhe a GNRE do ICMS EC 87/2015, por operação, no código 10010-2 ICMS Consumidor Final Não Contribuinte Outra UF por Operação Este código entra no e-Fisco como 076-0 ICMS DIFERENÇA ALÍQUOTA CONSUMIDOR FINAL NÃO CONTRIB. DESTE ESTADO

100102 - ICMS Consumidor Final Não Contribuinte Outra UF por Operação

## ICMS ST

- O pagamento do ICMS ST declarado na GIA-ST é feito através da GNRE;
- O emitente de outro estado, não inscrito em Pernambuco, recolhe a GNRE do ICMS ST, por operação, no código: 100099 ICMS Substituição Tributária por Operação. Este código entra no e-Fisco como 042-6 ICMS SUBST. TRIBUTARIA CONTRIB. OUTRO ESTADO
  100099 ICMS Substituição Tributária por Operação

### O Passo a Passo para emitir a GNRE por operação

1) Acessar o portal da GNRE : <u>http://www.gnre.pe.gov.br/gnre/portal/GNRE\_Principal.jsp</u>

- 2) Clicar na opção Gerar GNRE (aba Guia individual)
- 3) Selecionar a <u>UF Favorecida</u> = PERNAMBUCO
- 4) Tipo de GNRE: GNRE SIMPLES

5) Contribuinte Emitente (Responsável pelo Pagamento do Tributo)

\*Inscrito na UF Favorecida? ()Sim ou (X)Não

INFORME OS DADOS DO EMITENTE DA NOTA:

- \*Documento de Identificação (CNPJ)
- \*Razão Social
- \*Endereço
- ≻ \*UF
- \*Município
- ➤ \*CEP
- ➤ \*TELEFONE

OBS: Você pode pesquisar os dados do CNPJ no Portal da Receita

#### 6) \*Receita:

- 100102 ICMS Consumidor Final não contribuinte outra UF por operação (Se EC 87/2015)
- <mark>OU</mark>
- 100099 ICMS Substituição Tributária por Operação (Se ST)

### 7) Documento de Origem: selecionar CHAVE DO DANFE

#### \*Digitar a chave do DANFE

#### 8) Referências da Receita

- \*Data de Vencimento
- \*Valor Principal valor destinado a PE
- 9) Contribuinte Destinatário
  - \*Inscrito UF Favorecida? NÃO
  - \*Documento de Identificação (Informe CPF ou NPJ)
  - \*Razão Social
  - \*UF PE Pernambuco
  - \*Município
  - \*Data de Pagamento

10) Código de validação : \*Digitar o código da imagem mostrada